## Ansöka om parkeringsplats - personaltillstånd

Steg 1

För att ansöka om personaltillstånd tryck på knappen "Ansök om personaltillstånd".

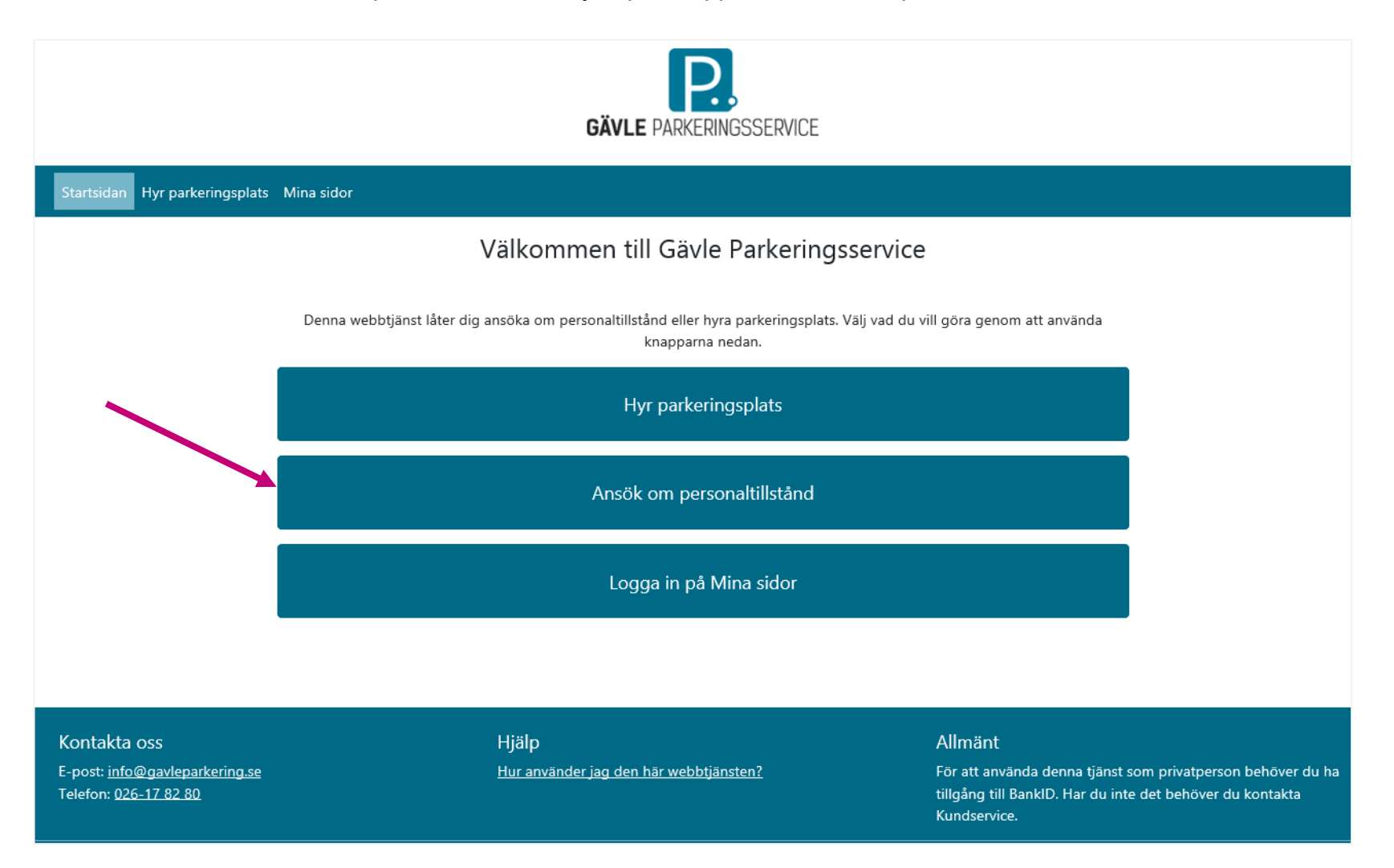

Fyll sedan i din avtalskod och tryck på knappen "Fortsätt".

### För anställda av Gävle kommun eller Gävle kommunkoncern

Ange ditt användar-id, som du anger vid inloggning på din dator eller webbmail.

### För övriga

Ange den kod du fått av din arbetsgivare. Har du ingen kod, vänligen kontakta din arbetsgivare.

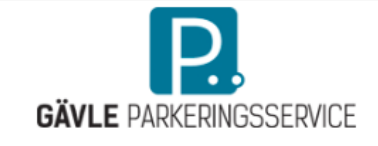

Startsidan Hyr parkeringsplats Mina sidor

# Ansök om personaltillstånd

Ansök om personaltillstånd genom att ange din personalkod

För anställda av Gävle Kommun eller Gävle Kommunkoncern, ange ditt användar-id som du anger vid inloggning på din dator eller webbmail. För övriga, ange den kod du fått av din arbetsgivare. Har du ingen kod, vänligen kontakta din arbetsgivare.

Skriv in din personalkod här

Fortsätt

### Kontakta oss

E-post: <u>info@gavleparkering.se</u> Telefon: <u>026-17 82 80</u>

### Hjälp

Hur använder jag den här webbtjänsten?

### Allmänt

För att använda denna tjänst som privatperson behöver du ha tillgång till BankID. Har du inte det behöver du kontakta Kundservice.

**Steg 3** Välj sedan ditt arbetsställe, till exempel Gefle Vapen och tryck på knappen "Gå vidare".

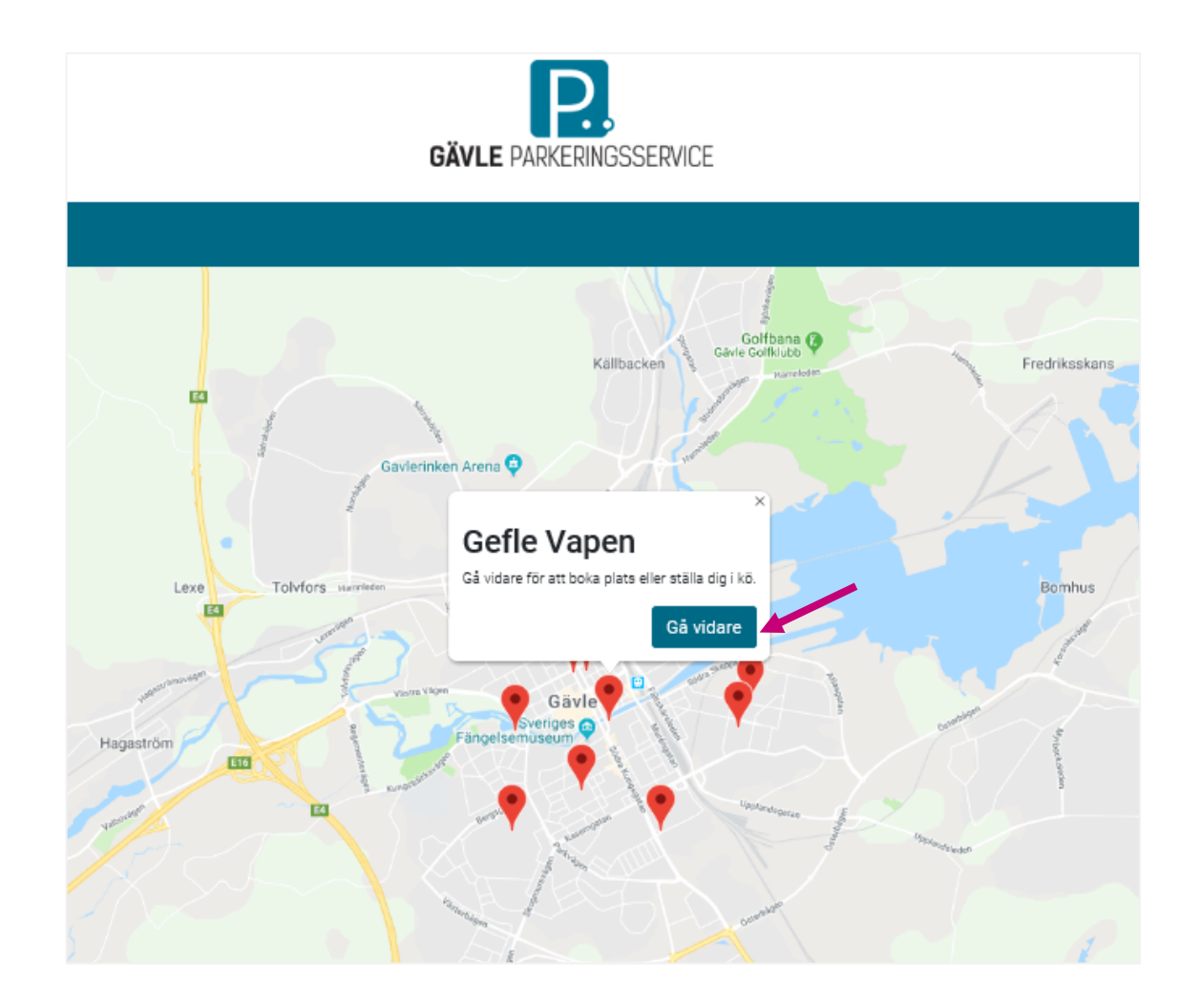

Här visas de parkeringsalternativ som erbjuds på den plats du valt. Du kan även se pris för de olika alternativen. Välj den platstyp du önskar och tryck på knappen "Boka plats".

# Gefle Vapen

| Personal Gefle vapen                             |
|--------------------------------------------------|
| Pris per månad: 400 kr                           |
| Platser finns att hyra från och med<br>maj 2019. |
| Boka plats                                       |

Du behöver sedan logga in för att fortsätta bokningsprocessen. Välj inloggningsmetod, via Mobilt BankID.

# Personal Gefle vapen

# Om produkten Pris per månad: 400 kr Platser finns att hyra från och med maj 2019. Om du vill boka en plats, välj inloggningsmetod nedan. Du kommer därefter få välja startmånad och ange dina uppgifter. Önskar du en annan startmånad, ber vi dig kontakta vår Kundservice

### Logga In

Inloggning privatkund

Mobilt BankID

Efter inloggning fyller du i alla fält i formuläret. Du kan max ha 2 olika registreringsnummer per avtal. Tryck sedan på knappen "Boka platsen".

Personal Gefle vapen

|   | Om produkten                                                                                                    |                           |  |  |  |  |
|---|----------------------------------------------------------------------------------------------------|---------------------------|--|--|--|--|
|   | Pris per månad: 400 kr                                                                                                    |                           |  |  |  |  |
|   | Platser finns att hyra från och med maj 2019.                                                                                                    |                           |  |  |  |  |
|   | Dina uppgifter                                                                                                    |                           |  |  |  |  |
|   | Namn och adress<br>Test Testsson<br>Testgatan 2<br>800 01 Teststaden<br>E-postadress<br>Upprepa e-postadress                                                                                                    |                           |  |  |  |  |
|   | Mobilnummer                                                                                                    | Ytterligare telefonnummer |  |  |  |  |
|   | Utan mellanslag. Ex. 07XXXXXXXXX                                                                                                    | Inte obligatoriskt        |  |  |  |  |
|   | Lägg till en fakturaadress                                                                                                    |                           |  |  |  |  |
|   | Önskad startmånad                                                                                                    |                           |  |  |  |  |
|   | Välj den startmånad som du önskar.                                                                                                    |                           |  |  |  |  |
|   | O maj 2019                                                                                                    |                           |  |  |  |  |
|   | O juni 2019                                                                                                    |                           |  |  |  |  |
|   | Registreringsnummer                                                                                                    |                           |  |  |  |  |
|   | Registreringsnummer                                                                                                    | Registreringsnummer 2     |  |  |  |  |
| _ | Exempel ABC123 utan mellanslag                                                                                                    | Inte obligatoriskt        |  |  |  |  |
|   | Signera avtal                                                                                                    |                           |  |  |  |  |
|   | Jag godkänner mitt avtal av parkeringplats på Personal Gefle vapen. Jag är införstådd med att beställningen är bindande.<br>Jag godkänner ocksä Gävle Parkeringsservice allmänna vilkor.<br>Jag godkänner avtalet.<br>Jag godkänner att Gävle Parkeringsservice behandlar mina personuppgifter för att kunna fullgöra sin del av åtagandet. |                           |  |  |  |  |
|   |                                                                                                    |                           |  |  |  |  |

Steg 7:

Du kommer att behöva signera avtalet efter att du klickat på "Boka platsen". Ange ditt personnummer för att signera med Mobilt BankID.

När du signerat avtalet skickas du vidare till en bekräftelsesida. Samtidigt skickas även ett bekräftelsemail till den e-postadress som du angivit.

# Personal Gefle vapen

Tack för din bokning!

Vi har nu lagt upp en platsbokning åt dig.

| v., |  | ь. | - | - | -        |
|-----|--|----|---|---|----------|
| ĸν  |  |    | - |   | <u> </u> |
|     |  |    | - |   | -        |

Ditt avtalsnummer: 20001074

Plats tillgänglig från: 2019-05-01

Plats tillgänglig till: Tillsvidare

Avser registreringsnummer: ABC123

Gå vidare till Mina sidor